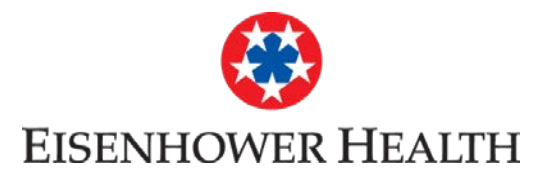

- 1. Hover your Mouse over Billing Icon
  - Billing

- 2. Click on Billing Acct Summary
- 3. Click on See Account Detail
- 4. The next page will display your **Outstanding Balance**, **Guarantor Demographics** and **Outstanding Accounts**
- To view your Outstanding Accounts scroll down to the following sentence "Click here to view details" and click on the word "here"
- 6. This screen displays your Billing Details
- 7. Click on **SHOW DETAILS** to show an Itemized statement

Scroll down to see screen shots of each step.

1

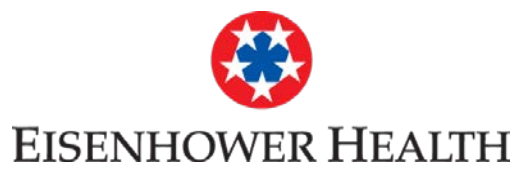

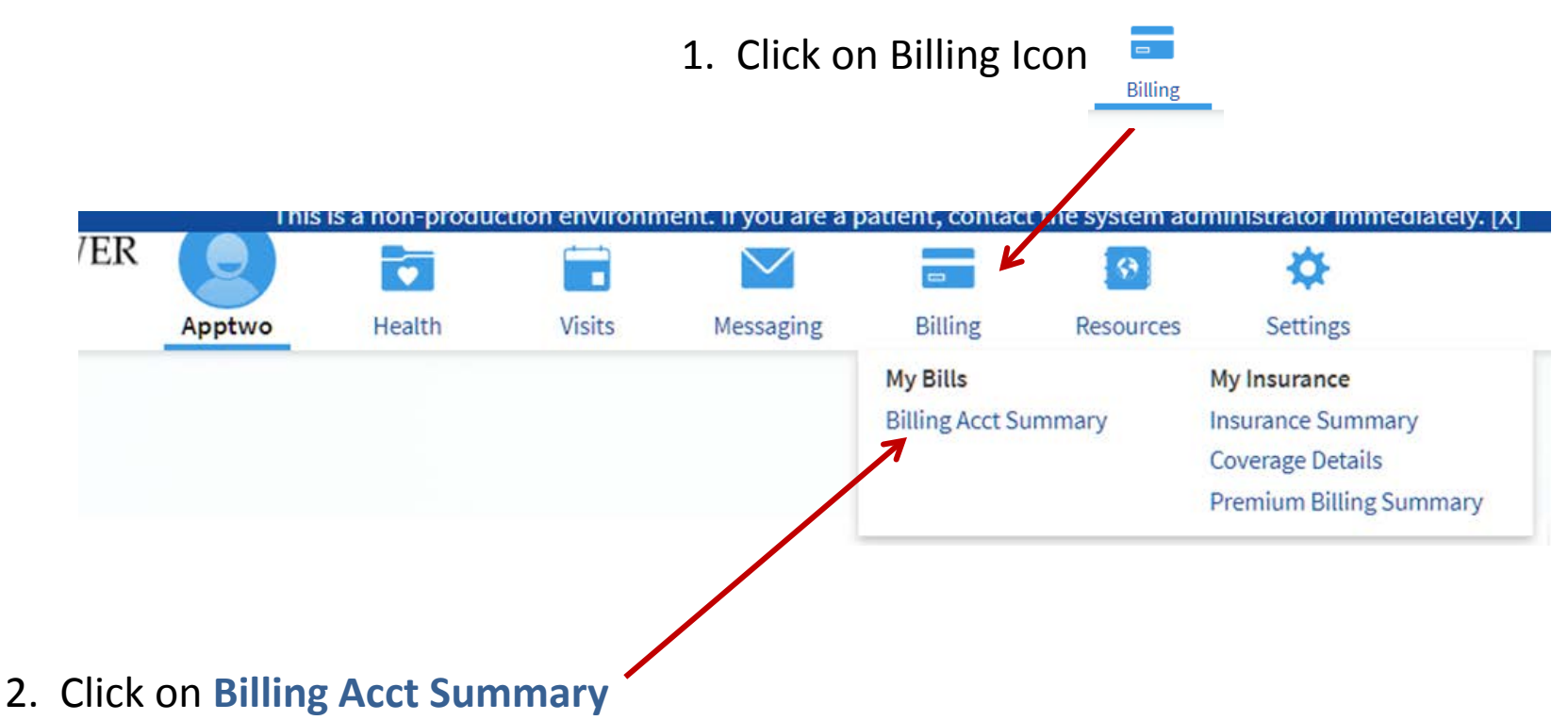

To view patient billing in MyChart, it is best viewed from **Billing Acct Summary** link

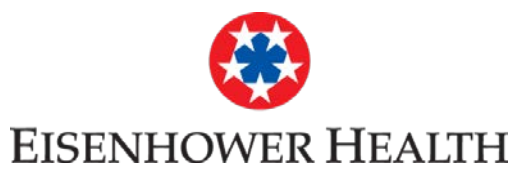

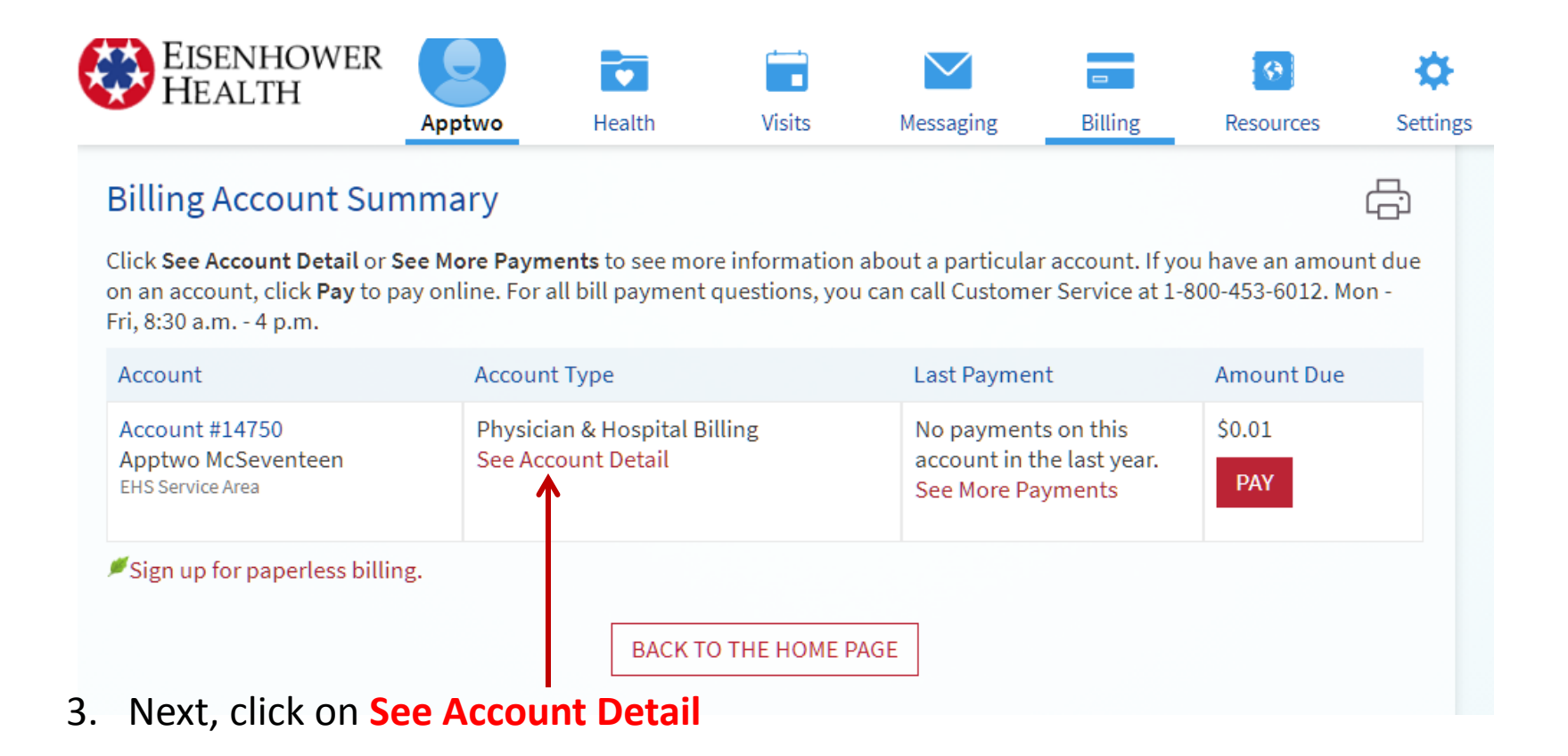

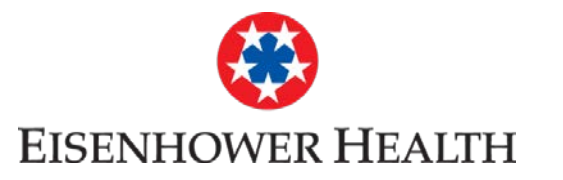

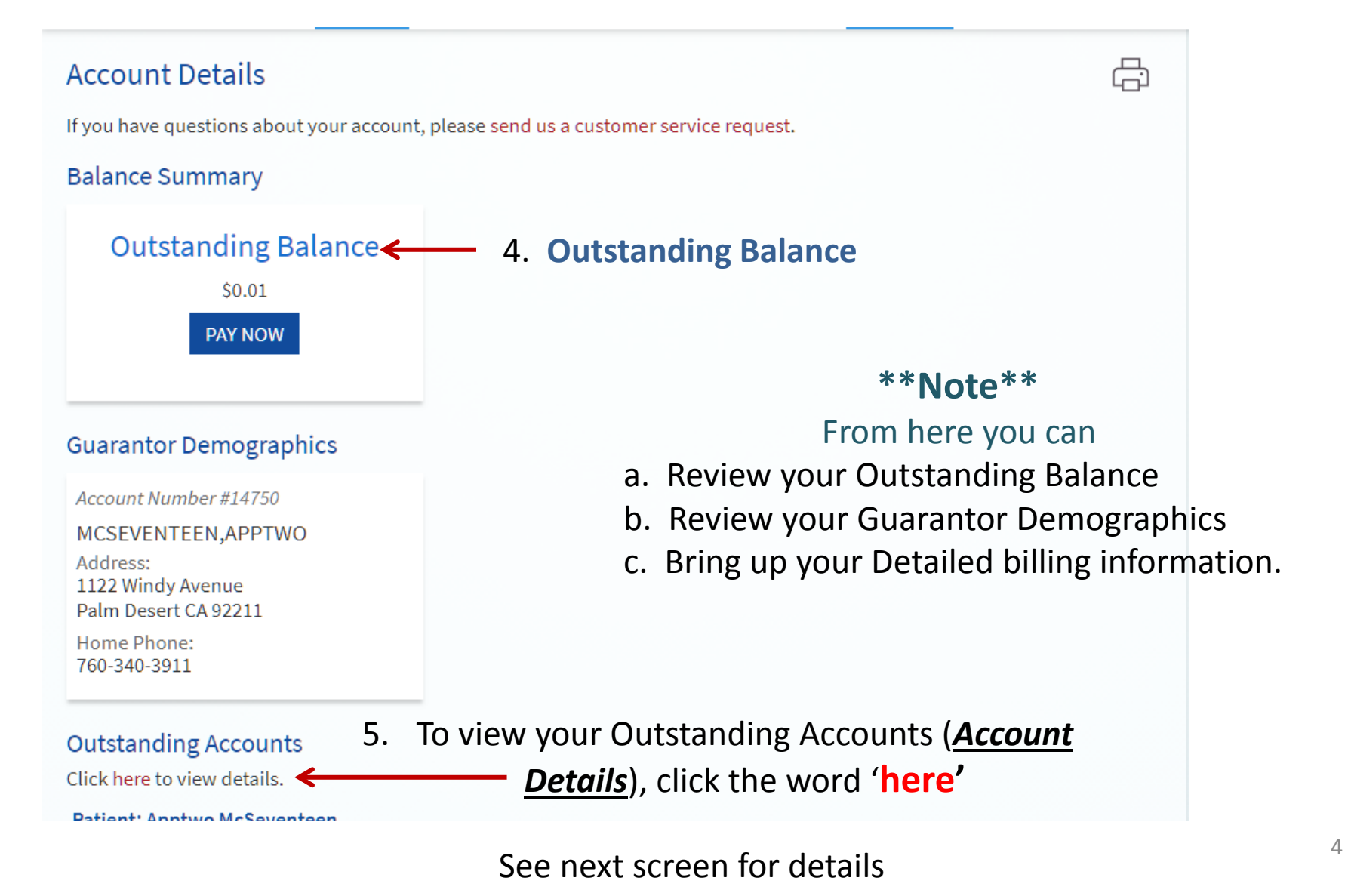

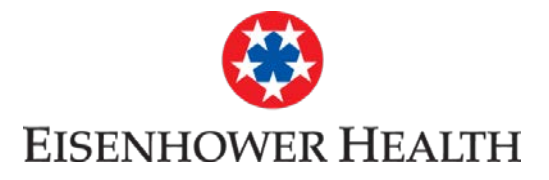

# 6. This screen displays the Outstanding Account Balance

7. Click on **SHOW DETAILS** to show an itemized statement

| Outstanding Account Details                                                                        |                                          |                   |         |                           |                      |                    |  |  |  |
|----------------------------------------------------------------------------------------------------|------------------------------------------|-------------------|---------|---------------------------|----------------------|--------------------|--|--|--|
| Outstandir                                                                                         | utstanding Accounts SHOW DETAILS         |                   |         |                           |                      |                    |  |  |  |
| Patient: App                                                                                       | two McSeventeen                          |                   |         |                           |                      |                    |  |  |  |
| Date                                                                                               | Description                              |                   | Charges | Payments /<br>Adjustments | Insurance<br>Balance | Patient<br>Balance |  |  |  |
| Established Visit at Argyros Primary Care with HESSAM MAHDAVI, MD on Mar 13, 2017 Account #1000042 |                                          |                   |         |                           |                      |                    |  |  |  |
|                                                                                                    | FORM MISC APPLICATIONS - SPC011 (Custom) |                   | 0.01    |                           |                      |                    |  |  |  |
|                                                                                                    | Professional Services                    |                   | 0.01    | 0.00                      | 0.00                 | 0.01               |  |  |  |
|                                                                                                    |                                          |                   |         | Total                     | Outstanding Bala     | ance: \$0.01       |  |  |  |
| There may be prorated balances on your current statement that are not included in the totals.      |                                          |                   |         |                           |                      |                    |  |  |  |
|                                                                                                    |                                          | CLOSE THIS WINDOW |         |                           |                      |                    |  |  |  |

(If you have questions about billing please call 1-800-453-6012)

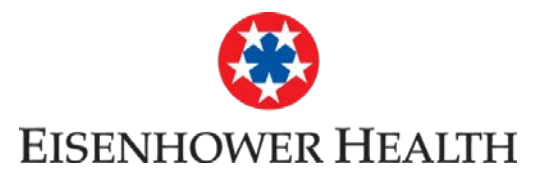

|               |                                                                                      |                                                        | Ē                                                                                                    |                                                                                                    |
|---------------|--------------------------------------------------------------------------------------|--------------------------------------------------------|----------------------------------------------------------------------------------------------------|----------------------------------------------------------------------------------------------------|
|               |                                                                                      | HID                                                    | E DETAILS                                                                                                    | Guarantor Account #                                                                                                 |
|               |                                                                                      |                                                        |                                                                                                    |                                                                                                    |
| Charges       | Payments /<br>Adjustments                                                            | Insurance<br>Balance                                   | Patient<br>Balance                                                                                                    |                                                                                                    |
| IT with       |                                                                                      | Account #                                              | ŧ.                                                                                                    |                                                                                                    |
| 1,114.00      |                                                                                      |                                                        |                                                                                                    |                                                                                                    |
| 1,114.00      |                                                                                      |                                                        |                                                                                                    |                                                                                                    |
| 1,164.00      |                                                                                      |                                                        |                                                                                                    |                                                                                                    |
| R<br>1,164.00 |                                                                                      |                                                        |                                                                                                    |                                                                                                    |
| 1,018.00      |                                                                                      |                                                        |                                                                                                    |                                                                                                    |
|               |                                                                                      |                                                        |                                                                                                    |                                                                                                    |
| 28.00         |                                                                                      |                                                        |                                                                                                    |                                                                                                    |
| 573.25        |                                                                                      |                                                        |                                                                                                    |                                                                                                    |
| 139.00        |                                                                                      |                                                        |                                                                                                    |                                                                                                    |
| 228.00        |                                                                                      |                                                        |                                                                                                    |                                                                                                    |
| R             |                                                                                      |                                                        |                                                                                                    |                                                                                                    |
| 49.75         |                                                                                      |                                                        |                                                                                                    |                                                                                                    |
|               | -2,426.00                                                                            |                                                        |                                                                                                    |                                                                                                    |
|               | Charges T with 1,114.00 1,114.00 1,164.00 1,164.00 28.00 28.00 228.00 228.00 R 49.75 | Charges         Payments /<br>Adjustments           II | Charges       Payments / Adjustments       Insurance Balance         IT with       Account 4         1,114.00       1,114.00         1,114.00       1,114.00         1,1164.00       1,164.00         1,018.00       28.00         573.25       139.00         228.00       -2,426.00         8       49.75         -2,426.00       0.00 | Charges       Payments / Adjustments       Insurance       Patient         It with       Account #         1,114.00 |

(If you have questions about billing please call 1-800-453-6012)